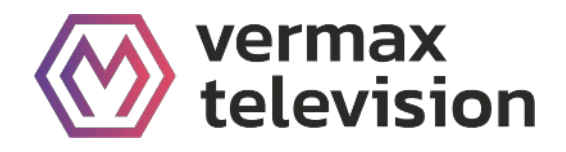

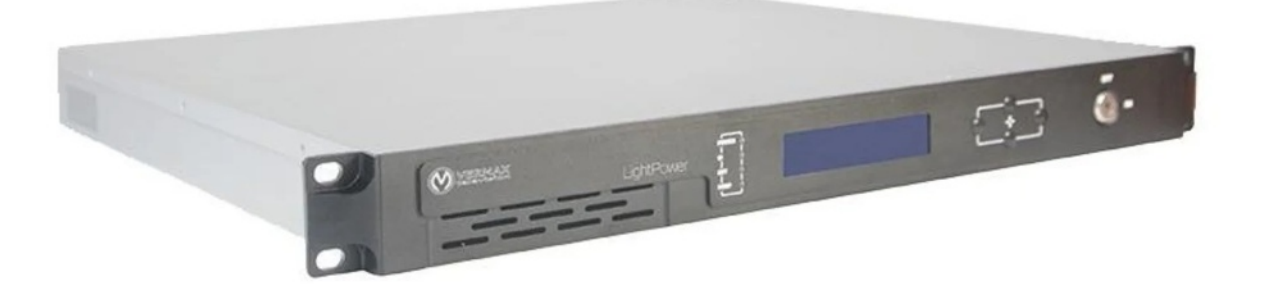

# Передатчик оптический для сетей КТВ

Vermax-HL-1310

# Оглавление

| Оглавление                                                               | 1  |
|--------------------------------------------------------------------------|----|
| 1. Обзор продукта                                                        | 2  |
| 1.1 Описание                                                             | 2  |
| 1.2 Особенности                                                          | 2  |
| 1.3 Блок-схема                                                           | 3  |
| 2. Технические характеристики                                            | 4  |
| 3. Инструкции по работе с меню                                           | 5  |
| 3.1 Отображаемые параметры, подменю второго уровня:                      | 5  |
| 3.2 Устанвока параметров, подменю второго уровня                         | 6  |
| 3.3 Статус аварий, подменю второго уровня                                | 6  |
| Описание конструкции                                                     | 6  |
| 3.4 Работа с меню                                                        | 6  |
| 4. Габариты                                                              | 8  |
| 5. Описание интерфейса управления                                        | 8  |
| 5.1 Удаленный мониторинг: SNMP                                           | 9  |
| 5.2 Управление посредством WEB-интерфейса                                | 9  |
| 6. Техническое обслуживание и устранение неисправностей                  | 11 |
| 6.1 Очистка волоконно-оптических разъемов                                | 11 |
| 6.2 Очистка волоконно-оптических разъемов типа "патч-корд" или "пигтейл" | 11 |

## 1. Обзор продукта

### 1.1 Описание

Vermax-HL-1310 - Оптические передатчики компании VERMAX серии Highlight 1310 обеспечивают высокую дальность передачи как аналогового телевизионного сигнала (NTSC, PAL), так и цифрового или сжатого цифрового сигнала. Передатчики данной серии имеют в основе своей конструкции высоколинейные DFB лазеры Ortel (подразделение корпорации EMCORE) с оптической изоляцией и распределенной обратной связью, которые специально разработаны для многоканальных видео приложений. Оптические передатчики Highlight 1310 отличаются исключительно низким уровнем шума И превосходными интермодуляционными характеристиками.Все параметры лазера и функции мониторинга находятся под контролем микропроцессора. ЖКдисплей на передней панели корпуса передатчика отображает информацию, связанную с функционированием лазера.

### 1.2 Особенности

- Выходная оптическая мощность от +6 дБм до +15 дБм
- Хорошие показатели CNR, CSO и CTB.
- Два входа с изоляцией до 50 дБ.
- Выходная мощность лазера, ток смещения и ток охлаждения определяются в режиме реального времени.
- На передней панели передатчика располагается:
- Цифровой индикатор контроля режимов работы. В зависимости от режима индикации он может давать информацию о выходной оптической мощности, температуре лазера, токе лазера или токе охладителя;
- Кнопка выбора режима измерения;
- F разъем тестовой точки входного RF сигнала;
- Замок выключателя лазера;
- Регулятор входного аттенюатора;
- Выключатель системы АРУ входного усилителя;
- Светодиодные индикаторы режимов работы.

На задней панели передатчика располагается:

- Входной разъем RF сигнала;
- 1 оптический выход (SC или FC);
- Разъем подключения сетевого кабеля питания
- RS232 порты (служебные).
- 2 блока питания

# 1.3 Блок-схема

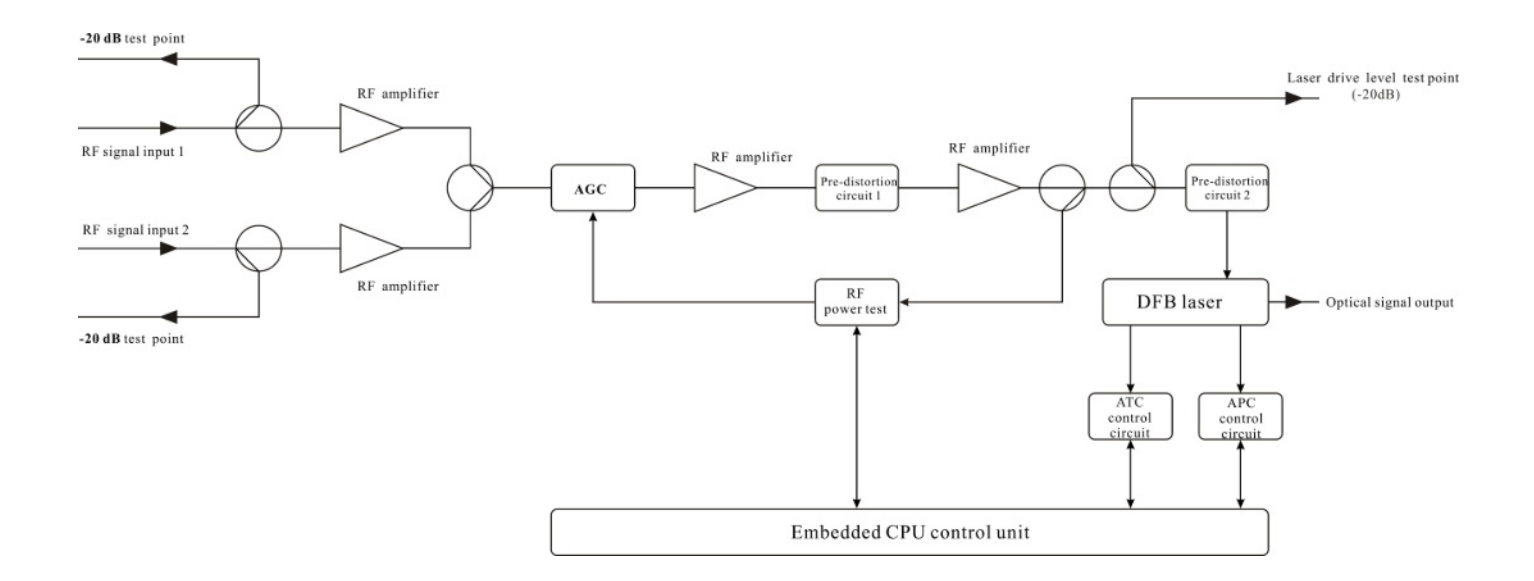

# 2. Технические характеристики

| Пункт                                | Единица       | Технические параметры              |  |  |
|--------------------------------------|---------------|------------------------------------|--|--|
| Оптические харахтеристики            |               |                                    |  |  |
| Длина оптической волны               | НМ            | 1310 ± 20                          |  |  |
| Выходная оптическая мощность         | мВт           | 4 ~ 31 (6 ~ 15 дБм)                |  |  |
| Режим модуляции                      |               | Прямая амплитудная модуляция       |  |  |
| Обратные потери                      | дБ            | 45                                 |  |  |
| Оптический разъем                    |               | SC/APC                             |  |  |
| Xap                                  | актеристики В | Ч тракта                           |  |  |
| Радиочастотный диапазон              | ΜΓц           | 47 ~ 870                           |  |  |
| Неравномерность АЧХ                  | дБ            | ±0.75                              |  |  |
| Входной импеданс ВЧ                  | Ω             | 75                                 |  |  |
| Входной радиочастотный разъем        |               | Тип F                              |  |  |
| Затухание несогласованности          | дБ            | 50                                 |  |  |
| CNR                                  | дБ            | 52                                 |  |  |
| CTB                                  | дБ            | 67                                 |  |  |
| CSO                                  | дБ            | 62                                 |  |  |
| Диапазон входных уровней             | дБмкВ         | 80±5                               |  |  |
| Регулировка диапазона в режиме АРУ   | дБ            | 0 ~ 15                             |  |  |
| Общие                                |               |                                    |  |  |
| Рабочая температура                  | °C            | -5~45                              |  |  |
| Температура хранения                 | °C            | -20 ~ +65                          |  |  |
| Технические характеристики источника | V             | 90 ~ 265V AC                       |  |  |
| питания                              | v             | 36 ~ 72V DC                        |  |  |
| Потребление                          | W             | ≤15                                |  |  |
| Размеры                              | ММ            | 483 (Д) × 380 (Ш) × 44 (В) 1RU 19" |  |  |
| Общий вес                            | КГ            | 5.5                                |  |  |

## 3. Инструкции по работе с меню

- ▲ ▼ : Курсор можно перемещать влево или вправо, вверх или вниз, при этом выбранный модуль или меню подсвечивается.
- Клавиша "Enter": Нажмите Enter, чтобы войти в следующее подменю или установить параметры в подменю. Нажмите Enter для подтверждения.
- Клавиша ESC: Выход или возврат в предыдущее меню.

#### Меню отображается после включения питания: Нажмите Enter, чтобы войти в подменю первого уровня:

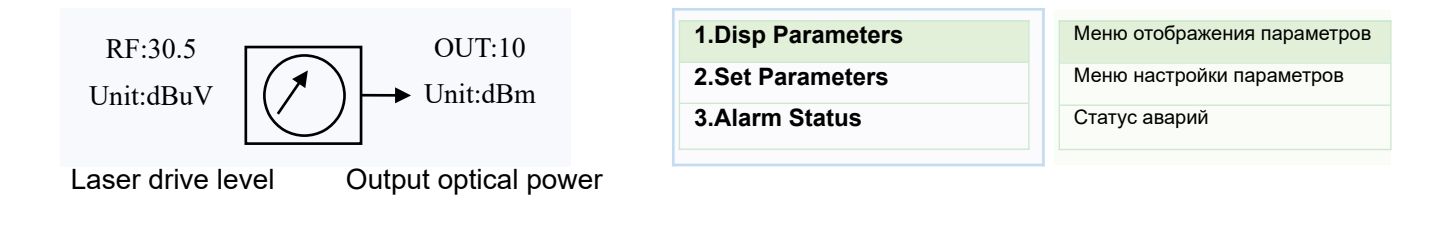

### 3.1 Отображаемые параметры, подменю второго уровня:

| Laser Output xx dBm   | Выходная оптическая мощность лазера |
|-----------------------|-------------------------------------|
| Laser Bias xx mA      | Ток смещения лазера                 |
| Laser Temp xx °C      | Внутрення температура лазера        |
| Tec Cooling xx A      | Ток охлаждения лазера               |
| RF Channel Nunber xx  | Номера каналов передачи             |
| Laser RF xx dBuV      | Лазерный приводной уровень          |
| RF Control Mode AGC   | Режим АРУ                           |
| AGC Ref x dB          | Смещение АРУ (в режиме АРУ)         |
| MGC ATT x dB          | Затухание РРУ (в режиме РРУ)        |
| +5V Read x v          | +5V контрольное напряжение          |
| -5V Read x v          | -5V контрольное напряжение          |
| +24V Read x v         | +24V контрольное напряжение         |
| Wave Length 1310      | Длина волны оборудования            |
| S/N                   | Serial number                       |
| BOX Temperature xx °C | Температура корпуса                 |
| IP Address            | IP-адрес                            |
| Subnet Mask           | Маска                               |
| Net Gateway           | Шлюз                                |
| Мас                   | Мак-адрес                           |
| SoftWare Version      | Версия програмного обеспечения      |
|                       |                                     |

# 3.2 Устанвока параметров, подменю второго уровня

| SetLaserOutputUnit dBm | Уровень оптической мощности      |
|------------------------|----------------------------------|
| Set BuzzerAlarm ON     | Зуммерная сигнализация           |
| SetChannel Number XX   | Номер канала                     |
| SetRF ControlMode AGC  | Режим радиочастотного управления |
| Set AGC Ref XX dB      | АРУ регулировка                  |
| Set MGC ATT XX dB      | РРУ - затухание                  |
| Set IP Addr            | IP                               |
| Set Subnet Mask        | Маска                            |
| Set GateWay            | Шлюз                             |
| Restore Factory Config | Сброс до заводских настроек      |
| Restore Factory Config | Сброс до заводских настроек      |

# 3.3 Статус аварий, подменю второго уровня

| Laser RF     | Сигнализация уровня лазера: По умолчанию нормальный<br>диапазон составляет 80~110дБмкВ<br>который может быть установлен через управление сетью.             |  |  |
|--------------|----------------------------------------------------------------------------------------------------|--|--|
| Laser Temp   | Сигнализация температуры лазера: По умолчанию нормальный<br>диапазон составляет 25±10°C<br>который можно установить через управление сетью.                 |  |  |
| Laser Bias   | Сигнализация тока смещения лазера: По умолчанию нормальный<br>диапазон составляет 20~90 мА,<br>который может быть установлен через сетевое управление.      |  |  |
| Laser Output | Сигнализация выходной оптической мощности: По умолчанию нормальный диапазон составляет от 2 до 25 мВт, который может быть установлен через управление сетью |  |  |
| Laser TEC    | Ток охлаждения лазера: по умолчанию нормальный диапазон - 1,5~1,5А, который может быть установлен через управление сетью.                                   |  |  |
| +5V Alarm    | Оповещение +5 В: По умолчанию нормальный диапазон<br>составляет 5±1 В, который может быть установлен через<br>управление сетью.                             |  |  |
| -5V Alarm    | Оповещение -5 В: По умолчанию нормальный диапазон<br>составляет -5±1 В, который может быть установлен через<br>управление сетью.                            |  |  |
|              |                                                                                                    |  |  |

# Описание конструкции

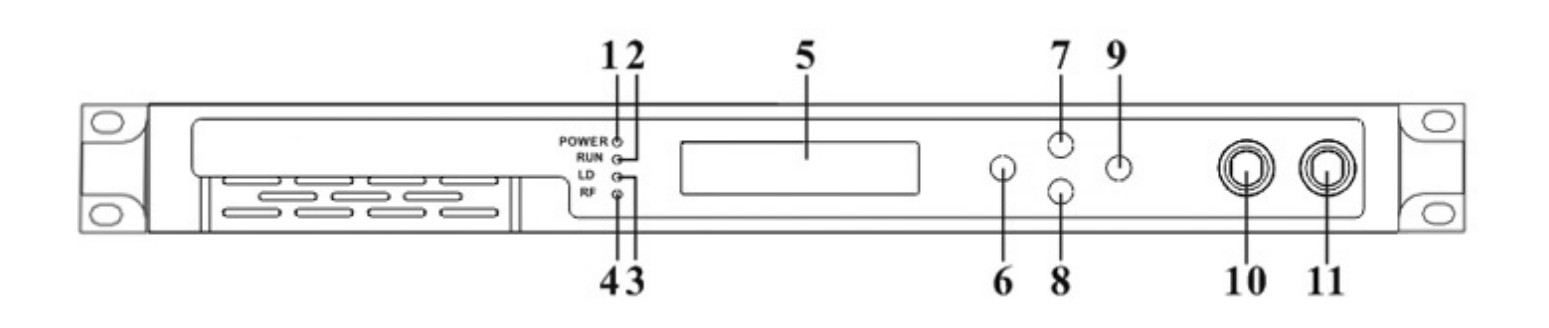

| 1  | Индикатор питания                                                                        |  |  |  |
|----|------------------------------------------------------------------------------------------|--|--|--|
| 2  | Индикатор работы устройства: Этот индикатор будет мигать с частотой 1 Гц после того, как |  |  |  |
| 2  | устройство начнет нормально работать.                                                    |  |  |  |
|    | Индикатор рабочего состояния лазера:                                                     |  |  |  |
|    | Постоянный зеленый свет: Лазер работает нормально.                                       |  |  |  |
| 3  | Постоянный красный свет: Лазер не включен.                                               |  |  |  |
|    | Мигающий красный свет: Устройство имеет аварийный сигнал параметра. Аварийный            |  |  |  |
|    | сигнал можно просмотреть в подменю Alarm Status                                          |  |  |  |
|    | Индикатор наканчки лазера                                                                |  |  |  |
| 4  | Непрерывный зеленый свет: Уровень накачки в норме.                                       |  |  |  |
| 4  | Мигающий красный индикатор: Аварийный сигнал уровня накачки. Сигнал тревоги              |  |  |  |
|    | можно просмотреть в Alarm Status.                                                        |  |  |  |
| 5  | Матричный ЖК-экран 160×32: используется для отображения всех параметров машины.          |  |  |  |
| 6  | Клавиша выхода или отмены меню настройки.                                                |  |  |  |
| 7  | Увеличение параметров меню настройки.                                                    |  |  |  |
| 8  | Уменьшение параметров меню настройки.                                                    |  |  |  |
| 9  | Клавиша ввода в меню настройки.                                                          |  |  |  |
|    | Переключатель лазера:                                                                    |  |  |  |
|    | ON: Лазер включен.                                                                       |  |  |  |
| 10 | ОFF: Лазер выключен.                                                                     |  |  |  |
|    | Перед включением питания устройства выключите лазер и включите его после                 |  |  |  |
|    | завершения самоконтроля при включении питания.                                           |  |  |  |
| 11 | Тестовый порт уровня лазерного излучения: -20 дБ                                         |  |  |  |

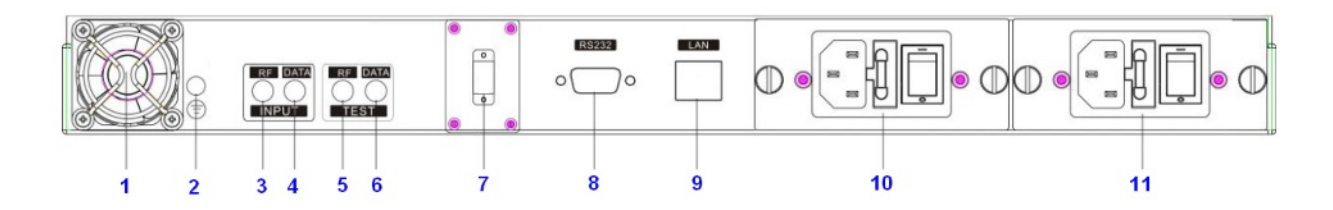

| 1 | Вентилятор                                                                        | 7  | Выходной оптический порт |  |
|---|-----------------------------------------------------------------------------------|----|--------------------------|--|
| 2 | Шпилька заземления, убедитесь в<br>хорошем заземлении перед<br>включением питания | 8  | RS232                    |  |
| 3 | RF вход 1                                                                         | 9  | LAN интерфейс            |  |
| 4 | RF ыход 2                                                                         | 10 | Блое питания 1           |  |
| 5 | RF входной тестовый порт 1-20dB                                                   |    | Блок питания 2           |  |
| 6 | RF входной тестовый порт 2-20dB                                                   |    |                          |  |

## 4. Габариты

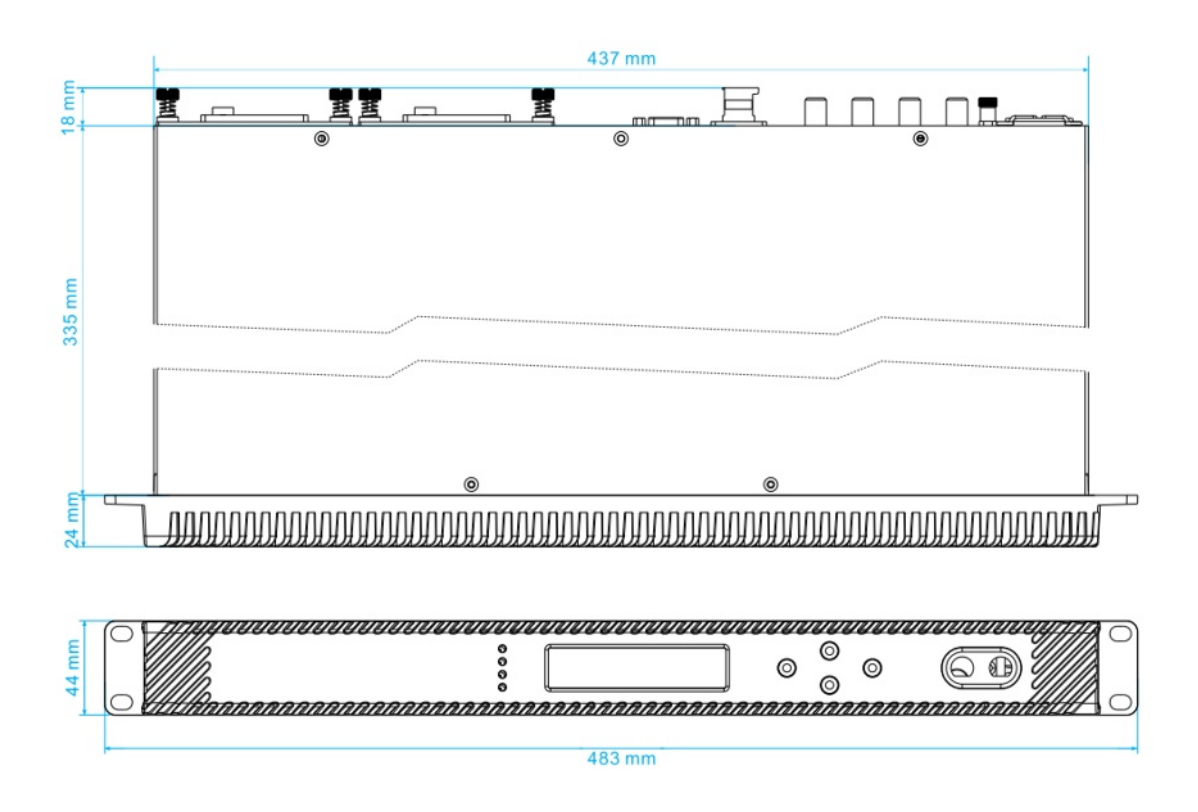

# 5. Описание интерфейса управления

Применяется стандартный разъем DB9, определения контактов следующие:

- 1: Нет подключения
- 2: TX
- 3: RX
- 4: Нет подключения
- 5: GND
- 6: Нет подключения
- 7: Нет подключения
- 8: Нет подключения
- 9: Нет подключения

При последовательном обмене данными используется стандартная форма NRZ, 1 стартовый бит, 8 бит данных, 1 стоповый бит и скорость передачи 38400 бод.

#### 5.1 Удаленный мониторинг: SNMP

Коммуникационный интерфейс LAN

Используется стандартный разъем RJ45, определения контактов приведены ниже:

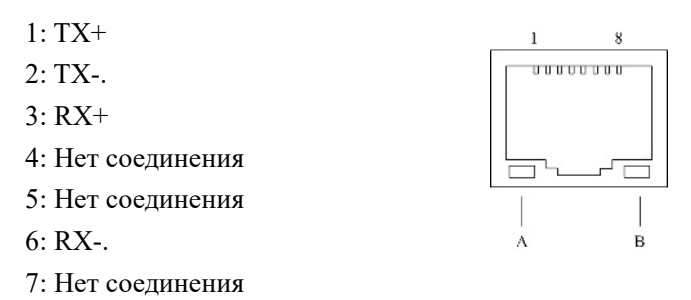

8: Нет соединения

Ответ: Мигание зеленого индикатора означает, что порт LAN передает данные.

В: Желтый индикатор означает, что сетевое соединение в норме.

#### **SNMP**

Конфигурация передатчика сетевого взаимодействия

При начальной работе передатчика IP-адрес и шлюз находятся в состоянии по умолчанию, их необходимо сконфигурировать. Конфигурация начального состояния может быть выполнена через интерфейс RS-232 или с помощью кнопок на передней панели.

#### 5.2 Управление посредством WEB-интерфейса

Откройте браузер и введите IP-адрес и войдите в интерфейс следующим образом:

| 🖉 Prevail Instruments - Windows Internet Explorer      |       |
|--------------------------------------------------------|-------|
| ( → ( ) http://192.168.1.198/                          | ✓ + × |
| 😭 🍘 Prevail Instruments                                |       |
| 1550nm Transmitter<br>UserName:<br>Password:<br>Submit |       |

Введите имя пользователя **admin** и пароль **123456** (заводское значение по умолчанию), войдите в следующий интерфейс:

| <ul> <li>About 1550</li> <li>Disp Paraments</li> </ul> |                                                                                                    |
|--------------------------------------------------------|----------------------------------------------------------------------------------------------------|
| • Set Paraments                                        | Product brief introduction<br>1550nm External Modulation Optical Transmitter of WT 1550A series are mainly used for long-distance optical fiber transmission of television<br>image signal, digital TV signal and data signal. In the part of optical circuit, adopt famous brand 1550nm DFB laser and LiNbO3 external<br>modulator. In the part of RF driving, adopt double microwave sources SBS control technology that researched and developed by us independently<br>and advanced RF pre-distortion circuit. Microcomputer automatic control system is built in it to make sure the excellent performance. |
|                                                        | Performance characteristics                                                                                                    |
|                                                        | Optimized controlling, get better CNR, CTB, CSO and SBS.                                                                                                    |
|                                                        | SBS threshold 13-19 adjustable, suitable for different networks.                                                                                                    |
|                                                        | Use low noise, narrow-band, continuous wave laser as optical source. Varies output level, suitable for different networks.                                                                                                    |
|                                                        | Chassis temperature automatic monitoring.                                                                                                    |
|                                                        | Advanced internet management function.                                                                                                    |
|                                                        |                                                                                                    |

Имеется 3 субинтерфейса:

Set Parameter

Module Parameter

- 1. About1550: В основном описана основная информация об оборудовании .
- 2. Disp Paraments: В основном описывается меню отображения оборудования.
- 3. Set Paraments: Изменение параметров устройства в этом интерфейсе

## Нажмите кнопку Set Paraments, чтобы войти в интерфейс Set Paraments, как показано ниже:

1550nm External Modulated Optical Transmitter

About 1550
 Disp Parement

Set Paraments
 Modify Password

| Item             | Current    | New     | Update |
|------------------|------------|---------|--------|
| Channel Distance | 8 MHz      | 6 • MHz | Update |
| RF MODE          | AGC        | MGC ·   | Update |
| AGC Ref          | 0.0 dB     | -3 • dB | Update |
| MGC Ref          | 6.0 dB     | 0 • dB  | Update |
| Laser Control    | ON         | OFF ·   | Update |
|                  | 192400 GHz | -50 •   | Update |
| SET SBS          | 16.0 dBm   | 13 .    | Update |

IP Address Set

| ltem              | Current        | New                                   | Update |
|-------------------|----------------|---------------------------------------|--------|
| Static IP Address | 192.168.1.198  |                                       | Update |
| Subnet Mask       | 255 255 255 0  |                                       | Update |
| Default Gateway.  | 192.168.1.1    | · · · · · · · · · · · · · · · · · · · | Update |
| Trap Address1.    | 192.168.14.188 | · · · · · · · · · · · · · · · · · · · | Update |
| Trap Address2     | 192.168.1.25   |                                       | Update |

### 6. Техническое обслуживание и устранение неисправностей

- Убедитесь, что упаковка не повреждена. Если вы считаете, что оборудование повреждено, пожалуйста, не подавайте электропитание, чтобы избежать более серьезных повреждений или причинения вреда оператору.

- Перед включением оборудования в сеть убедитесь, что корпус и розетка надежно заземлены. Сопротивление заземления должно быть  $<4\Omega$ , чтобы эффективно защищать от скачков напряжения и статического электричества.

- Оптический передатчик является профессиональным оборудованием. Его установка и отладка должны выполняться специальным техническим специалистом. Внимательно прочитайте данное руководство перед началом работы, чтобы избежать повреждения оборудования в результате неправильной эксплуатации или несчастного случая с оператором.

- Во время работы или отладки оптического передатчика из адаптера оптического выхода на передней панели исходит невидимый лазерный луч. Во избежание нанесения вреда телу и глазам, оптический выход не должен быть направлен на тело человека, категорически запрещается смотреть прямо на оптический выход невооруженным глазом!

- Когда оптоволоконный разъем не используется, на него следует надеть пылезащитный чехол, чтобы избежать загрязнения пылью и сохранить наконечник волокна чистым.

#### 6.1 Очистка волоконно-оптических разъемов

Загрязненные оптические разъемы являются основным источником ухудшения характеристик широкополосной волоконно-оптической сети. Загрязненные оптические разъемы приводят к потерям и отражениям оптического сигнала, что, в свою очередь, может серьезно ухудшить характеристики соотношения сигнал/шум (SNR) и, в некоторых случаях, искажения. Перед подключением к оптическому передатчику рекомендуется очистить все сопрягаемые волоконно-оптические разъемы.

Кроме того, если вы подозреваете, что оптический разъем Vermax-HL-1550CM-2x9 мог подвергнуться загрязнению (например, в результате загрязнения разъема оптоволоконного кабеля), то перед подключением оптического волокна следует должным образом очистить оптический разъем Vermax-HL-1550CM-2х9.

### 6.2 Очистка волоконно-оптических разъемов типа "патч-корд" или "пигтейл"

Для очистки оптических разъемов рекомендуется использовать картридж для очистки оптоволоконных разъемов (например, NTT Cletop). Если чистящий картридж недоступен, выполните следующие действия. Для очистки оптического разъема патч-корда или пигтейла:

- 1. Сложите кусок неиспользованной сухой бумаги для очистки линз вдвое, чтобы получился четырехслойный слой.
- 2. Смочите часть бумаги каплей высококачественного изопропилового спирта.
- Положите разъем на бумагу для очистки объектива так, чтобы его кончик касался бумаги. 3.
- Одним непрерывным движением потяните коннектор от влажной части бумаги к сухой. 4.